## How to access Office 365 email and applications

| Navigate to <u>www.office.com</u> | 1 Office 365 Login   Microsoft Offic 🗙                                                                            |  |  |  |  |  |  |
|-----------------------------------|----------------------------------------------------------------------------------------------------|--|--|--|--|--|--|
|                                   | $\leftarrow$ $\rightarrow$ C $\cong$ office.com                                                                   |  |  |  |  |  |  |
| Click the <b>Sign in</b> button   | Welcome to Office   Your place to create, communicate, collaborate, and get great work done.   Get Office Sign in |  |  |  |  |  |  |
| Enter your email address          | Microsoft                                                                                                    |  |  |  |  |  |  |
| Click <b>Next</b>                 | Sign in                                                                                                    |  |  |  |  |  |  |
|                                   | AStudent123@warriner.oxon.sch.uk                                                                                  |  |  |  |  |  |  |
|                                   | No account? Create one!                                                                                           |  |  |  |  |  |  |
|                                   | Can't access your account?                                                                                        |  |  |  |  |  |  |
|                                   | Sign-in options                                                                                                   |  |  |  |  |  |  |
|                                   | Back Next                                                                                                    |  |  |  |  |  |  |
| Enter your password               | Enter password                                                                                                    |  |  |  |  |  |  |
| Click Sign in                     | Password                                                                                                    |  |  |  |  |  |  |
|                                   | Forgot my password                                                                                                |  |  |  |  |  |  |
|                                   | Sign in                                                                                                    |  |  |  |  |  |  |
|                                   |                                                                                                    |  |  |  |  |  |  |

Once logged in, you will see the landing page which gives access to email and various applications

| Good morning                                                                   |         |          |      |         |            |         |       |            |               | Install Office $$ |
|--------------------------------------------------------------------------------|---------|----------|------|---------|------------|---------|-------|------------|---------------|-------------------|
| +                                                                              | O       |          | w    | x       | •          | N       | ជ្    | ~          | $\rightarrow$ |                   |
| Start new                                                                      | Outlook | OneDrive | Word | Excel   | PowerPoint | OneNote | Teams | Whiteboard | All apps      |                   |
| Click the Outlook icon to access email                                         |         |          |      | Outlook |            |         |       |            |               |                   |
|                                                                                |         |          |      |         |            |         |       |            |               |                   |
| Click the Word/Excel/PowerPoint icons to access the online Office applications |         |          |      | w       |            | x       |       | P          |               |                   |
|                                                                                |         |          |      |         | Word       |         | Excel | Po         | owerPoin      | t                 |

- Office 365 apps
- ↓ Includes Outlook, OneDrive for Business, Word, Excel, PowerPoint, and more.

## Follow the instructions to run the setup file

## Just a few more steps ...

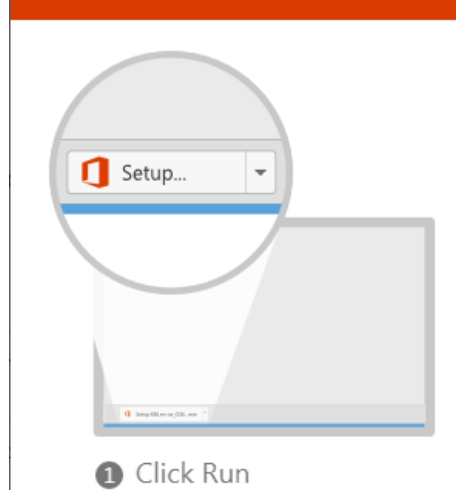

Click the Setup file at the bottom of the

screen.

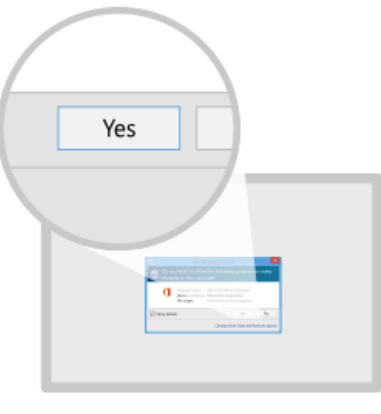

2 Say "yes" Click Yes to start installing. 3 Stay online

After installation, start Office and sign in with the account you use for Office 365: